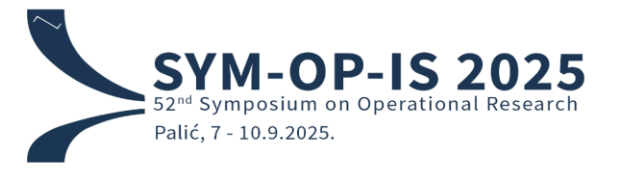

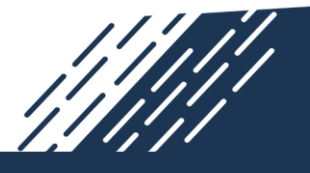

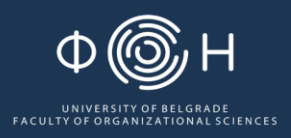

# Author's Guide to the Microsoft Conference Management Toolkit (CMT) – Paper Submission

#### **Contents**

| I.   | Accessing the Submission Platform   | . 2 |
|------|-------------------------------------|-----|
| II.  | Indicating Your Intention to Submit | .2  |
| III. | Filling out the Submission Form     | .3  |
| IV.  | Finalizing the Submission           | .5  |

### I. Accessing the Submission Platform

To access the SYM-OP-IS 2025 submission platform, click <u>here</u>.

If you already have an account with the Microsoft Conference Management Toolkit (CMT), please log in using your credentials.

If you do not have an account, you will need to register by clicking the "Register" button. Instructions for account creation can be found at the following link:

https://cmt3.research.microsoft.com/do cs/help/general/account-creation.html

| Γ                              | Microsoft CMT                              |
|--------------------------------|--------------------------------------------|
| Email *                        |                                            |
| Email                          |                                            |
| Password *                     |                                            |
| Password                       |                                            |
|                                | Log In                                     |
| Forgot your pas                | ssword? New to CMT? Register               |
|                                | Search help articles Q                     |
| SYM-C<br>2025<br>52nd Symposiu | <b>DP-IS</b><br>um on Operational Research |

Figure 1 – Login / Register to CMT platform

#### **II.** Indicating Your Intention to Submit

Once you're logged in, you'll be directed to the Author Console, where all your submissions will be displayed. Before proceeding, please double-check that you're logged in with the correct account and that you're on the SYM-OP-IS 2025 page, which can be confirmed in the top right corner of your screen.

To create a new submission, click the "+Create new submission" button located just below the "Author Console" title in the top left corner of your screen. This will indicate your intention to submit to the system (Figure 2). Please note that you will not be able to create a new submission after the intention to submit deadline has passed.

| Submissions    | Search help articles      | Q Help Center - | Select Your Role : | Author - SYMC   | PIS2025 ▼ Isidora Gaćeša ▼   |
|----------------|---------------------------|-----------------|--------------------|-----------------|------------------------------|
| Author Console | To create a new submissio | n, click        | - 0 of 0 «« « *    | 1 » »» Show: 25 | 50 100 All Clear All Filters |
| Paper ID       | Title                     |                 | Clear              | Files           | Actions                      |
| _              | Figure 2 -                | - Author Conso  | le                 |                 |                              |

## III. Filling out the Submission Form

After you click on the "+Create new submission" button, a new page titled "Create New Submission" will open. You will be asked to provide the title of your paper, the abstract, and several other details. All fields can be modified until the submission deadline.

In order to complete your submission, we require the title, a complete author list, paper subject areas, and an abstract of the manuscript.

Please note two important points:

- The papers must be formatted according to the guidelines provided in the template, which can be found on the symposium website (<u>symopis2025.fon.bg.ac.rs</u>). This applies to both full papers and abstracts.
- Regardless of whether you are submitting a full paper or an abstract, you are required to enter the abstract into the designated field in the system (Figure 3). Additionally, you must upload the properly formatted paper at the end of the submission form.

| Submissions                                                                                              |                                                                                                    | Search help articles                                                                                                   | Q Help Center -                                                                                        | Select Your Role :                                                                               | Author -                                                            | SYMOPIS2025 -                                                                           | lsidoraGaćeša 👻                                           |
|----------------------------------------------------------------------------------------------------|----------------------------------------------------------------------------------------------------|----------------------------------------------------------------------------------------------------|----------------------------------------------------------------------------------------------------|--------------------------------------------------------------------------------------------------|---------------------------------------------------------------------|-----------------------------------------------------------------------------------------|-----------------------------------------------------------|
| Create New S                                                                                             | ubmission                                                                                                    |                                                                                                    |                                                                                                    |                                                                                                  |                                                                     |                                                                                         |                                                           |
| The Program Committee<br>Abstracts, Full paper in<br>Each author may submit<br>template available on the | e invites all interested researchers to su<br>Serbian – accepted papers will be publ<br>it up to three papers, but can be the first<br>e official symposium website. The full p | ibmit full papers or abstract<br>shed in the Proceedings ir<br>a author on only one of the<br>aper should not exceed 6 | ts in English or Serbia<br>n Serbian, Full paper i<br>m. All submitted abstri<br>pages (A4 format) inc | an. Paper Categories<br>n English – accepted<br>acts and full papers r<br>luding tables, figures | : Abstract – ab<br>papers will be<br>nust be forma<br>and bibliogra | ostracts will be publishe<br>e published in the Proc<br>tted according to the g<br>ohy. | ed in the Book of<br>eedings in English.<br>uidelines and |
| TITLE AND ABSTRACT                                                                                       | Write                                                                                                    | te the title of y                                                                                                    | our paper h                                                                                            | ere.                                                                                             |                                                                     |                                                                                         |                                                           |
| * Title                                                                                                  | Title                                                                                                    |                                                                                                    |                                                                                                    |                                                                                                  |                                                                     |                                                                                         |                                                           |
| * Abstract                                                                                               | 2000 characters left                                                                                                    | -                                                                                                    | Write al                                                                                               | ostract of ye                                                                                    | our pap                                                             | er here.                                                                                |                                                           |
|                                                                                                    |                                                                                                    |                                                                                                    |                                                                                                    |                                                                                                  |                                                                     |                                                                                         |                                                           |

Once you have filled in the fields for the title and abstract of the paper, you will need to enter the authors and the relevant field of study to which the paper belongs.

When adding authors, since the paper is being uploaded from your account, you will automatically be listed as the author of the paper (Figure 4).

By clicking the "+Add" button just below the table where your name appears as an author, a form will open. This form is used to enter the details of additional authors (co-authors), which must be filled out individually for each author listed on the paper. After filling out the form for each individual co-author, click the "+Add" button, which is located below the data entry fields and is highlighted in blue (Figure 5).

| rimary Contact                                             | rimary Contact         Email         First Name         Last Name         Organization <ul> <li>isidora.gacesa@fon.bg.ac.rs</li> <li>lsidora</li> <li>Gaćeša</li> <li>University of Belgrade, Faculty of Organ</li> </ul> |                           | Last Name                                                  | Organization                                                                          | Country/              | Region           |
|------------------------------------------------------------|----------------------------------------------------------------------------------------------------|---------------------------|------------------------------------------------------------|---------------------------------------------------------------------------------------|-----------------------|------------------|
| ۲                                                          |                                                                                                    |                           | University of Belgrade, Faculty of Organizational Sciences | Serbia                                                                                | $\times \ \land \lor$ |                  |
| + Add                                                      | To add another                                                                                                    | co-author.                | click here.                                                |                                                                                       |                       |                  |
|                                                            |                                                                                                    |                           |                                                            |                                                                                       |                       |                  |
|                                                            |                                                                                                    |                           |                                                            |                                                                                       |                       |                  |
|                                                            |                                                                                                    |                           | Figure 4                                                   | – Authors list                                                                        |                       |                  |
|                                                            |                                                                                                    |                           | Figure 4                                                   | – Authors list                                                                        |                       |                  |
|                                                            |                                                                                                    |                           | Figure 4                                                   | – Authors list                                                                        |                       |                  |
| AUTHORS -                                                  | Innut c                                                                                                    | o-author ir               | Figure 4                                                   | – Authors list                                                                        |                       |                  |
| <b>AUTHORS *</b><br>You may add your coau                  | uthors. Input c                                                                                                    | o-author in               | Figure 4<br>Information                                    | – Authors list<br>n                                                                   |                       |                  |
| AUTHORS *<br>You may add your coau                         | uthors. Input c                                                                                                    | o-author in               | Figure 4                                                   | – Authors list                                                                        |                       |                  |
| AUTHORS •<br>You may add your coau<br>Primary Contact      | uthors. Input c                                                                                                    | o-author in<br>First Name | Figure 4                                                   | – Authors list<br>N<br>Organization                                                   | Country               | //Region         |
| AUTHORS •<br>You may add your coau<br>Primary Contact<br>® | uthors. Input c<br>Email<br>isidora.gacesa@ton.bg.ac.rs                                                                                                    | o-author in<br>First Name | Figure 4                                                   | Authors list  Organization University of Betgrade, Faculty of Organizational Sciences | Country               | r/Region<br>× ↑↓ |
| AUTHORS •<br>You may add your coau<br>Primary Contact<br>@ | uthors.<br>Email<br>isidora.gacesa@ton.bg.ac.rs                                                                                                    | o-author in<br>First Name | Figure 4                                                   | Authors list  Organization University of Betgrade, Faculty of Organizational Sciences | Country<br>Serbia     | //Region<br>× ↑↓ |

**You must enter all co-authors of the paper by the submission deadline.** Note that co-authors are not required to register for a CMT account in order to receive your submission report. However, if a co-author wishes to access or edit the submission, they must register for an account. Only the primary author has the ability to delete a submission. A co-author with a registered CMT account can edit the submission.

After you have entered all the authors, you will need to select the field of study (subject area) and upload the manuscript (Figure 6). To select the subject area of the paper, check the box next to the appropriate subject area.

Upload your manuscript in .doc or .docx format by either dragging the file into the box under the FILES section or by clicking the "Upload from Computer" button. Once the upload is complete, the file name, file size, and the date and time of the upload will appear on the left above the box. Please note that <u>PDF files are **not** accepted</u>. Only .doc or .docx formats should be uploaded.

| You may s                     | elect up to | 2 secondary subject areas. <b>Check the box for</b>                             | ie appropriate subj | ect a   | rea.                                    |
|-------------------------------|-------------|---------------------------------------------------------------------------------|---------------------|---------|-----------------------------------------|
| rimary                        | Seconda     | ry                                                                              | Primary             | Seconda | ary                                     |
| Applications of OR in defense |             |                                                                                 |                     |         | Management                              |
|                               |             | Artificial intelligence                                                         |                     |         | Mathematical programming                |
|                               |             | Business analytics                                                              |                     |         | Mining, geology and energy              |
|                               |             | Combinatorial optimization                                                      |                     |         | Multicriteria analysis and optimization |
|                               |             | Data asianaa                                                                    | <u> </u>            | _       | OD analisations is constantion          |
| FILES                         | ad from 1 i | o 3 files. Maximum file size is 20 Mb. We accept <b>doc. docx. pdf</b> formats. |                     |         |                                         |
|                               |             |                                                                                 | Drop files here     | oload   | your file here.                         |
|                               |             |                                                                                 | -or-                |         |                                         |
|                               |             |                                                                                 | pload from Computer |         |                                         |

*Figure 6 – Subject area and upload of the paper* 

Make sure to complete all required fields, as any missing information will prevent your submission from being saved. It is essential to fill in all mandatory fields before proceeding, as incomplete submissions cannot be processed or stored.

## **IV.** Finalizing the Submission

Once you have successfully completed all required fields, click the **"Submit"** button at the bottom of the page (Figure 7) to finalize your submission. You will be redirected to the "Submission Summary" page

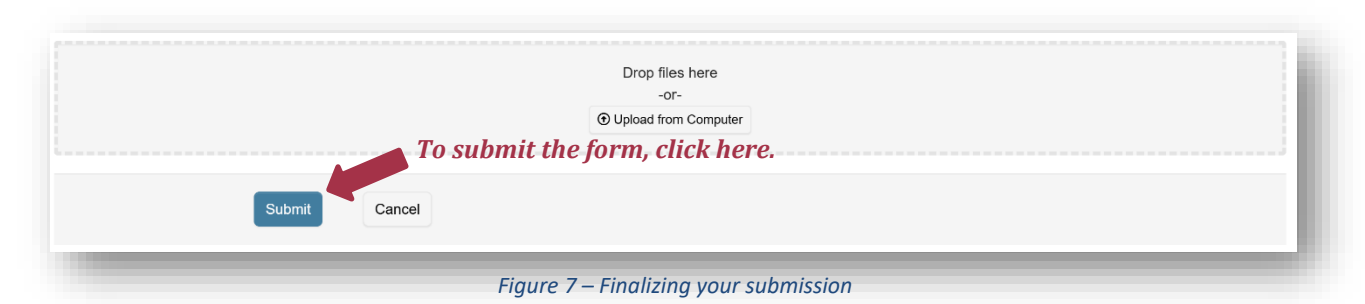

You may return to the Author Console to submit another paper by clicking the "Back to Author Console" button, or edit your submission by clicking "Edit Submission" at the bottom of the page. All successful submissions will be listed on your Author Console. An official confirmation email will be sent to the primary author of each paper via CMT after you successfully submit your paper to the system.

All communications regarding the revision process and decisions about your paper will be sent via CMT. This includes important updates, comments from reviewers and final decisions on your submission. To ensure you do not miss any crucial information, please <u>make sure that the option "Do not send me conference emails" is not selected</u> in your User Profile settings. By keeping this option unchecked, you will receive all necessary notifications and updates regarding your paper's status in the submission process.